## File Manager

The File Manager in Asset Keeper Pro can be accessed from the home screen toolbar or off the File menu.

| 🚟 ABC Computer Consul | ultants, LLC - December 31, 2013 / Asset Keeper Pro ( Subscription Expires 12/31/2014 )                                                                                                    |  |  |  |  |  |  |  |
|-----------------------|----------------------------------------------------------------------------------------------------|--|--|--|--|--|--|--|
| File Edit Assets Cale | Iculate Reports Housekeeping Help                                                                                                    |  |  |  |  |  |  |  |
| File Manager Open     | Image: New       Image: Client Info       Image: Client Info       Image: Client Inf                                                                                                    |  |  |  |  |  |  |  |
| Client File Selected  |                                                                                                    |  |  |  |  |  |  |  |
| Company:              | ABC Computer Consultants, LLC - 12/31/2015                                                                                                    |  |  |  |  |  |  |  |
| File:                 | C:\AKPRO_Data\ABC.akp                                                                                                    |  |  |  |  |  |  |  |
| Last Modified:        | Wednesday - May 14, 2014 9:48 AM                                                                                                    |  |  |  |  |  |  |  |
| Assets:               | 14                                                                                                    |  |  |  |  |  |  |  |
| Method Details:       | Method Convention Sec 179 Exp Limit Sec 179 Acq Limit                                                                                                    |  |  |  |  |  |  |  |
|                       | FEDERAL         Std Conventions Applied         500,000.00         2,000,000.00           ALT MIN TAX         Std Conventions Applied         500,000.00         2,000,000.00           ACE         Std Conventions Applied         500,000.00         2,000,000.00           BOOK         Std Conventions Applied         500,000.00         2,000,000.00           STATE (IA)         Std Conventions Applied         500,000.00         2,000,000.00                                                                                                    |  |  |  |  |  |  |  |
| Summary Reports:      | <u>View Asset Summary</u>                                                                                                    |  |  |  |  |  |  |  |
|                       | <u>View Section 179 Summary</u>                                                                                                    |  |  |  |  |  |  |  |
|                       | View Mid-Quarter Summary                                                                                                    |  |  |  |  |  |  |  |
|                       | <u>View Bonus Summary</u>                                                                                                    |  |  |  |  |  |  |  |
|                       | How To?                                                                                                    |  |  |  |  |  |  |  |
|                       | Version Date 5/13/2014 3:23 PM                                                                                                    |  |  |  |  |  |  |  |
| Quick Access          |                                                                                                    |  |  |  |  |  |  |  |
| Quick Search:         | Cost   FEDERAL  FEDERAL  Cost  General  General  Cost  Cost Cost |  |  |  |  |  |  |  |
| Favorite Reports:     | Asset Depreciation Report                                                                                                    |  |  |  |  |  |  |  |
|                       |                                                                                                    |  |  |  |  |  |  |  |

## File Manager

The File Manager, as you see here, lists all Asset Keeper Pro client files that are located in your default data folder and any files that might have been manually added to the list.

From this list you can select a file by double-clicking on it (or highlight the file and then click the "Open" button on the toolbar). Files can be added or removed from the list by using the "Add" and "Remove" buttons.

When the "Folders" button is clicked from the File Manager you can designate folders that you would like to have watched. As users create new Asset Keeper Pro client files in the "watched" folders, the new files will be added to your File Manager.

The "Refresh" button will update the File Manager to reflect any files that have been added or removed from the default location.

| 🚆 Asset Ke                           | eeper Pro - | File Manag    | er     | Superior in | -          |                 |                       |                  | - <b>C</b> X    |  |  |
|--------------------------------------|-------------|---------------|--------|-------------|------------|-----------------|-----------------------|------------------|-----------------|--|--|
| File Edit                            | Help        |               |        |             |            |                 |                       |                  |                 |  |  |
| -                                    |             |               |        |             |            |                 |                       |                  |                 |  |  |
| Open                                 | Add         | Remove        | Folder | s Refresh   | AutoFit Lo | <b>cate</b> Sav | e As Rename Show      | Email Print      |                 |  |  |
|                                      |             |               |        |             |            |                 |                       |                  |                 |  |  |
| Show filename in first column Search |             |               |        |             |            |                 |                       |                  |                 |  |  |
| Comp                                 | Name        |               |        | Vear End    | Mathoda    | Accete          | Data Modified         | Dath             | En              |  |  |
| ABC Co                               | my Name     | ncultante l   |        | 12/21/2012  | s s        | Assets<br>1/    | 05/14/2014 - 10:07 AM | C\AKDRO Data\ARC | ako S.(         |  |  |
| ABC TE                               | RACKING     | insultants, i |        | 12/31/2013  | 1          | 40              | 05/14/2014 - 09:48 AM | C:\AKPRO D\abc t | racking.akp S-C |  |  |
|                                      |             |               |        |             | _          |                 |                       |                  |                 |  |  |
|                                      |             |               |        |             |            |                 |                       |                  |                 |  |  |
|                                      |             |               |        |             |            |                 |                       |                  |                 |  |  |
|                                      |             |               |        |             |            |                 |                       |                  |                 |  |  |
|                                      |             |               |        |             |            |                 |                       |                  |                 |  |  |
|                                      |             |               |        |             |            |                 |                       |                  |                 |  |  |
|                                      |             |               |        |             |            |                 |                       |                  |                 |  |  |
|                                      |             |               |        |             | _          |                 |                       |                  |                 |  |  |
|                                      |             |               |        |             |            |                 |                       |                  |                 |  |  |
|                                      |             |               |        |             |            |                 |                       |                  |                 |  |  |
|                                      |             |               |        |             |            |                 |                       |                  |                 |  |  |
|                                      |             |               |        |             |            |                 |                       |                  |                 |  |  |
|                                      |             |               |        |             |            |                 |                       |                  |                 |  |  |
|                                      |             |               |        |             |            |                 |                       |                  |                 |  |  |
|                                      |             |               |        |             |            |                 |                       |                  |                 |  |  |
|                                      |             |               |        |             |            |                 |                       |                  |                 |  |  |
|                                      |             |               |        |             |            |                 |                       |                  |                 |  |  |
|                                      |             |               |        |             |            |                 |                       |                  |                 |  |  |
|                                      |             |               |        |             |            |                 |                       |                  |                 |  |  |
|                                      |             |               |        |             |            |                 |                       |                  |                 |  |  |
|                                      |             |               |        |             |            |                 |                       |                  |                 |  |  |
|                                      |             |               |        |             |            |                 |                       |                  |                 |  |  |
| 4                                    |             |               |        |             |            |                 |                       |                  |                 |  |  |
|                                      |             |               |        |             |            |                 |                       |                  |                 |  |  |
|                                      | 2 Files     |               |        |             |            |                 |                       |                  |                 |  |  |